## <sup>セキュリティソフト</sup> マカフィー forZAQ 設定方法

## 手順1 II Eatv % Q&A ▲ 料金シミュレーション ⊗ お申し込み資料請求 サポート 🗸 コミュニティch サービス ~ 企業情報 🖌 🖵 ケーブルテレビ 🚡 インターネット 0 E ケーブルチューナ・ サー 料金 端末 ご系 放送チャンネル Z-LAN Air コミュニティch Wi-Fiルーターレンタル 砂信サービス 料金 料金 工事 Т₽ 電子番組表 ZTVホームページTOPページの 「サービス」から「Z-LAN」を押す。 手順4 これ1つでしっかりガード Mac ZAQページを下にスクロールしてください。 本申込にあたり、 「ZAQコンテンツメンバーID」が 必要になります。 未登録の場合は、"ステップ1"から、 登録ページにお進みください。 手順7 0 本規則は、当社が、当社の契約利取など(以下「利取など)といいます。)に基づきサービスを提供している、インターネット 接続サービス(以下「接接統サービス」といいます。)と対照して提供する「マカフィー などみな」(以下「キサービス」とい います。)をご利用いただく前に、資料でしただく気機的パガイドラインを集ます名利用紙付下す。(以下「本時か」といい います。ことに利用いたといれに、通りいたといわれていた。それのものです。ことに利用した。 は時になったというないた。 は時になったというないである。 は時になったのからます。 にのかない、前にないたのから表現にないた。前にないたます、これのからな感じに変見してあらかとします。 またのかない、前にないたのから表現にないた。前にないたないた。 れ間が、本間にないたのから表現にないた。前にないたないた。 れ間が、本間にないたのから表現にないた。前にないたないた。 など、利用のではないたであったようで、本間のの前に参加いただいたのの人かします。 など、利用のではなっていたのから基準にないた。 また、利用のでがないます。ことないた、それのの前になった。 また、利用のではないためで、ことないた。 また、利用のではないためで、ことないた。 また、利用のではないためで、ことないた。 また、利用のではないためで、ことないた。 また、利用のではないためで、 など、ためで、ことないた。 また、日本のではないためで、 などのではないためで、 などのではないためではないためで、 などのではないためで、 などのではないためで、 などのではないためではないためで、 などのではないためではないためで、 などのではないためで、 などのではないためで、 ないためで、 などのではないためで、 などのではないためで、 などのではないためで、 などのではないためで、 などのではないためで、 などのではないためで、 などのではないためで、 などのではないためで、 などのではないためで、 などのではないためで、 などのではないためで、 などのではないためで、 などのでのでではないためで、 などのでではないためで、 などのでではないためで、 などのでではないためで、 などのではないためででする。 などのでではないためで、 などのでではないためででする。 などのででする。 などのででする。 などのででする。 などのででするでする。 などのでするでする。 などのでするでするでするでするです。 などのでするでするでするでするでするでするでするでするです。 などのでするでするでするでするでするでするでするです。 などのでするでするでするでするでするでするでするでするでするでするです。 などのででするでするですでするでするでするです。 などのででするですです。 などのででするでするででするです。 などのででするでするです に定めがなく、約款などに定めのある事項に回して 利用者が未確能を実際に利用することによって、本 当社は、利用者の了解を得ることなく未現的を変要 利用料金:月銀220月(ご利用製油月無料) あ三番級(280.番級です。 "ステップ3"に記載しております、 「マカフィー for ZAQ利用規約」を ご確認ください。 手順 10 ZAQ サービス契約 245 MANAGARE SANFART 『マカフィー for ZAQ』の申込ページが 表示されますので、案内に沿って、 登録をお願いします。

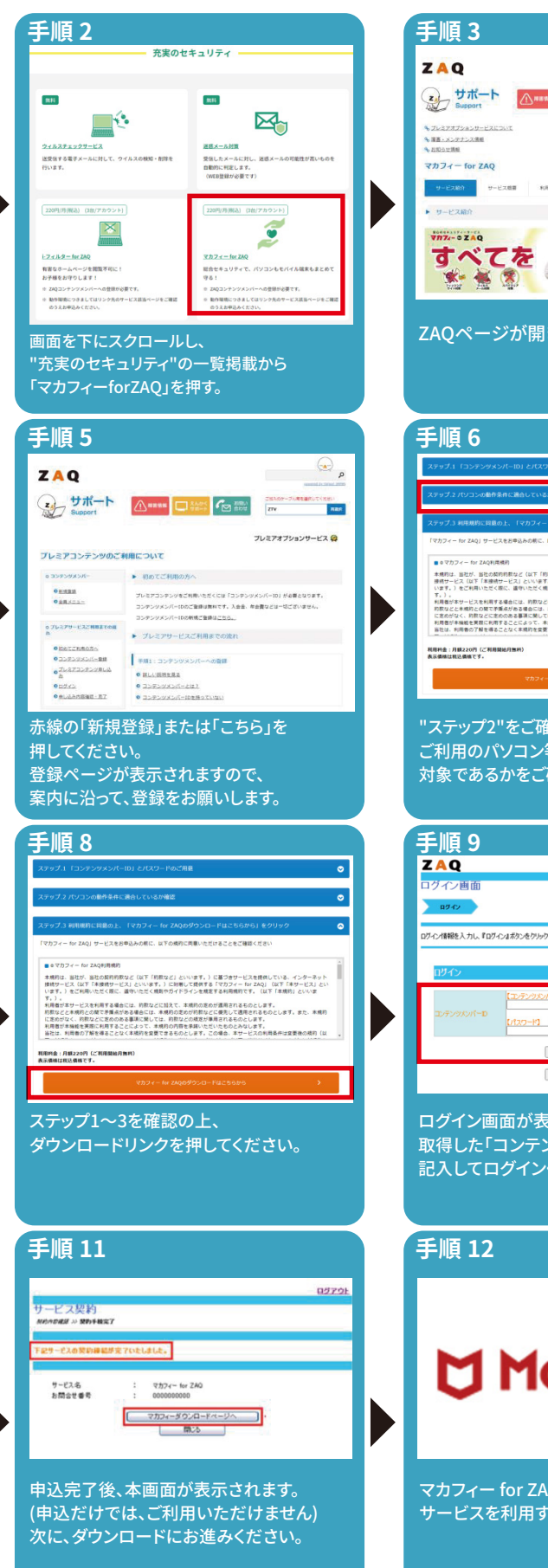

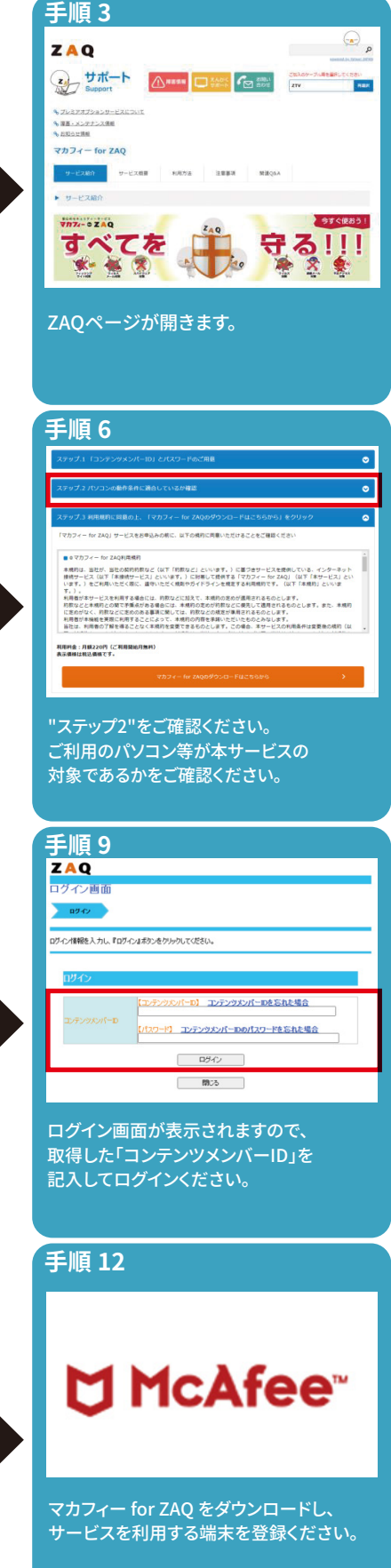